### PARENTVUE & CANVAS 101

WELCOME TO AVID PARENT NIGHT 08/21/2024

## Meet the Team

- Colin Gerding-Principal
  Lisa McGuin-AVID Coordinator
- Lori Bradner-AVID 6<sup>th</sup> Grade Wheel Instructor
- Kinga Turi-AVID Tutor
- Andrea Cammarata-Avid Tutor

#### ParentVue

#### Canvas

- Report cards
- Attendance
- Course history/schedules
- Graduation status
- Test history results

- Current Class Grades
- Assignments
- Communication with teachers
- Day-to-Day Hub for instruction
- Parent Canvas accounts can be created 24 hours after activating the Synergy ParentVUE account

Parentvue-step 1 Download the parentvue app or navigate to the web address

Apple App store (iPhone users) <u>https://itunes.apple.com/us/app/parentvue/id412054615?mt=8</u>

Google Play(Android users) <u>https://play.google.com/store/apps/details?id=com.FreeLance.ParentV</u> <u>UE&hl=en</u>

Web address

https://fl-hcps-psv.edupoint.com/PXP2\_Login.aspx

ParentVue-step 2 Account Login & activation

#### Select "activate account" icon

- Review & accept the Privacy statement
- Enter your first and last name, along with the activation key (as shown on the letters sent home)
- Enter a username, password & email address
- Complete account activation

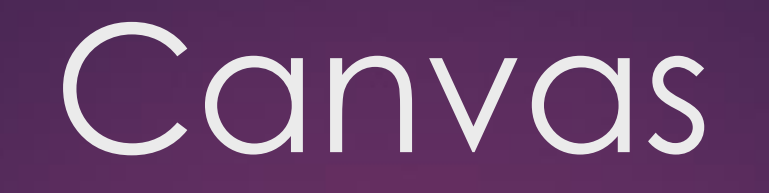

- To create a parent canvas account, you must first have a registered Parent Vue account
- There will be a 24-hour waiting period before you can create a canvas parent account
- The username will be the same for both parentvue & canvas.
- The passwords will be different

#### Canvas - step 1

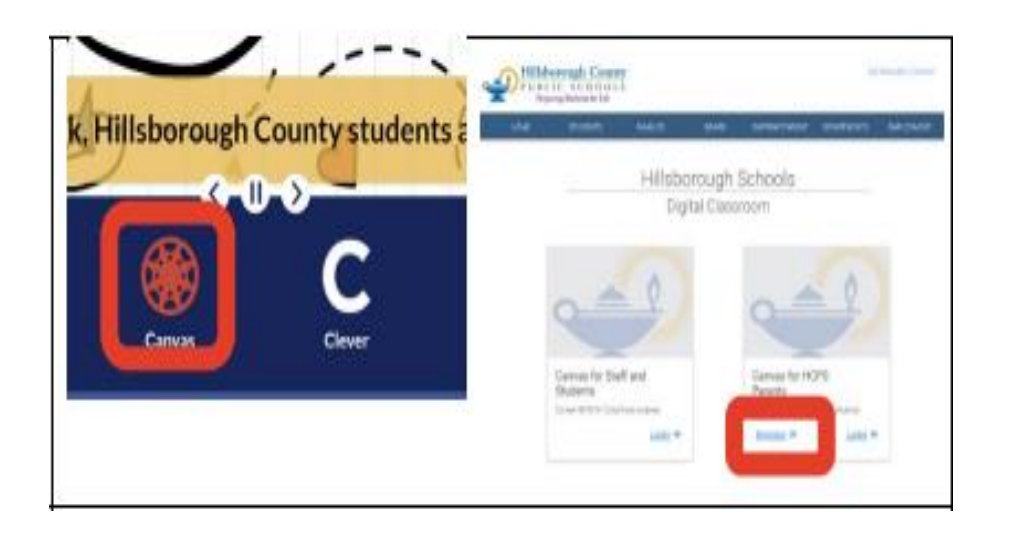

- Log into the district website www.hillsboroughschools.org
- Click on the Canvas icon
- Once on Hillsborough Schools digital classroom click on Register under the canvas for hcps parent's tile

#### Canvas-step 2

| Nogen                                                                                               | Enter your Login and we'll send you a link to change<br>your password. |
|----------------------------------------------------------------------------------------------------|------------------------------------------------------------------------|
| Password                                                                                            |                                                                        |
| First time logging in? Use the link below<br>to set your first password.<br><u>Forpot Password?</u> | Back to Login Request Password                                         |
|                                                                                                    |                                                                        |

- Select Forgot password
- Enter your ParentVue login id
- Choose Request password
- Continue setting up your password
- Remember the passwords for Parent Vue and canvas should be different

#### Canvas-step 3

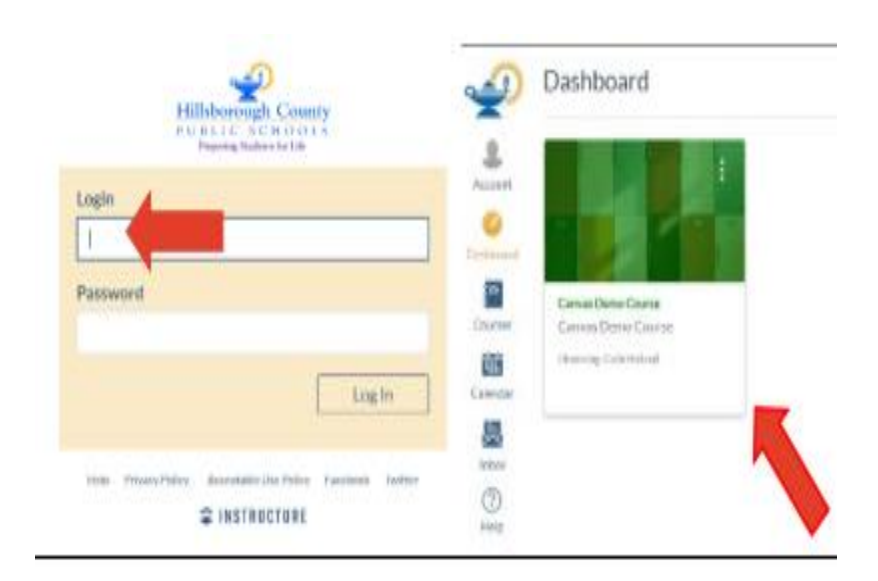

- After setting up your password go to Login
- Login with parentvue ID and Canvas password
- The canvas parent account will open to the canvas dashboard
- If you have more than one student there is a dropdown at the top of the dashboard to navigate to each child

# <u> ?QUESTIONS?</u>

## HCPS TECH Helpline (813) 744-6673 option 1

Lisa.mcguin@hcps.net Lori.bradner@hcps.net

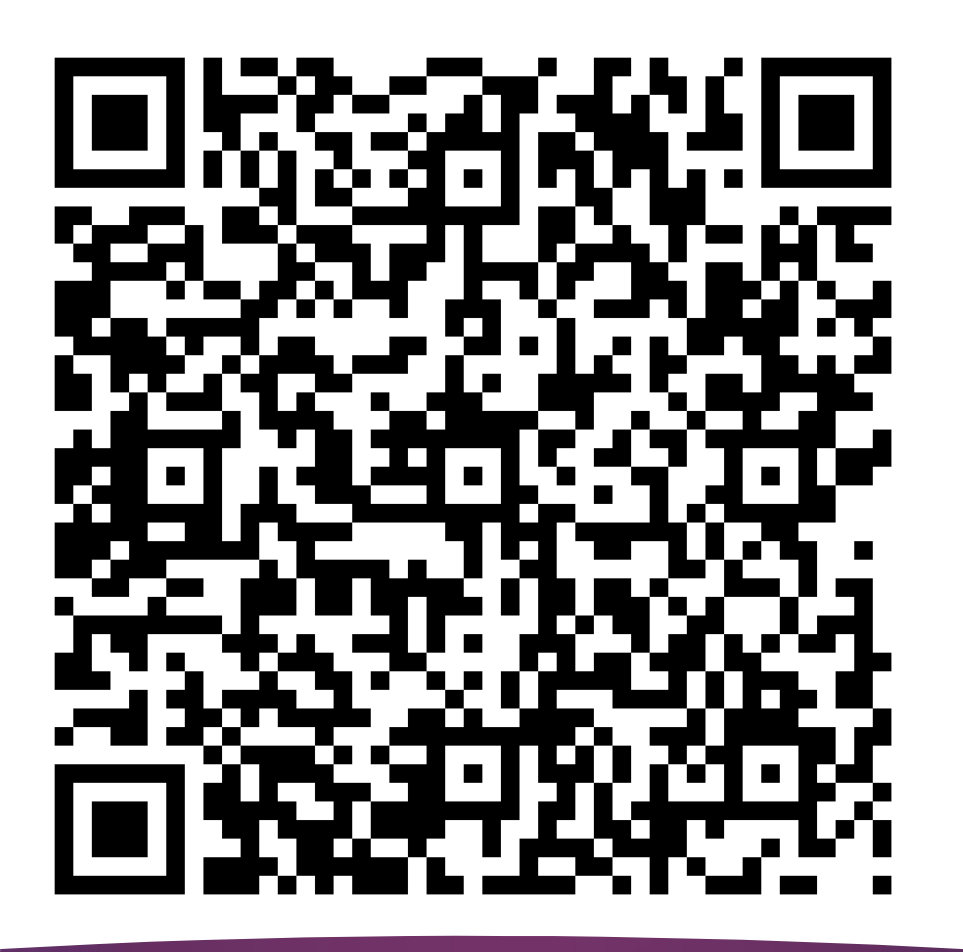

#### Thank you for attending! Please scan the QR Code for a short survey.